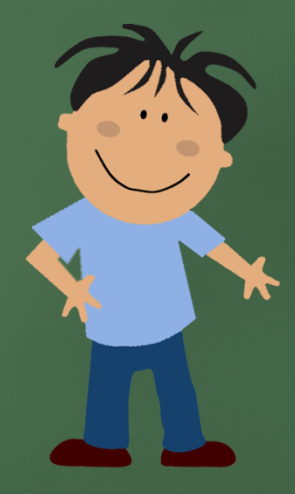

# How do you get to the "Technology-Enhanced" Assessments?

## The Opening Screen

Start by clicking on the "Technology-Enhanced" Assessments icon

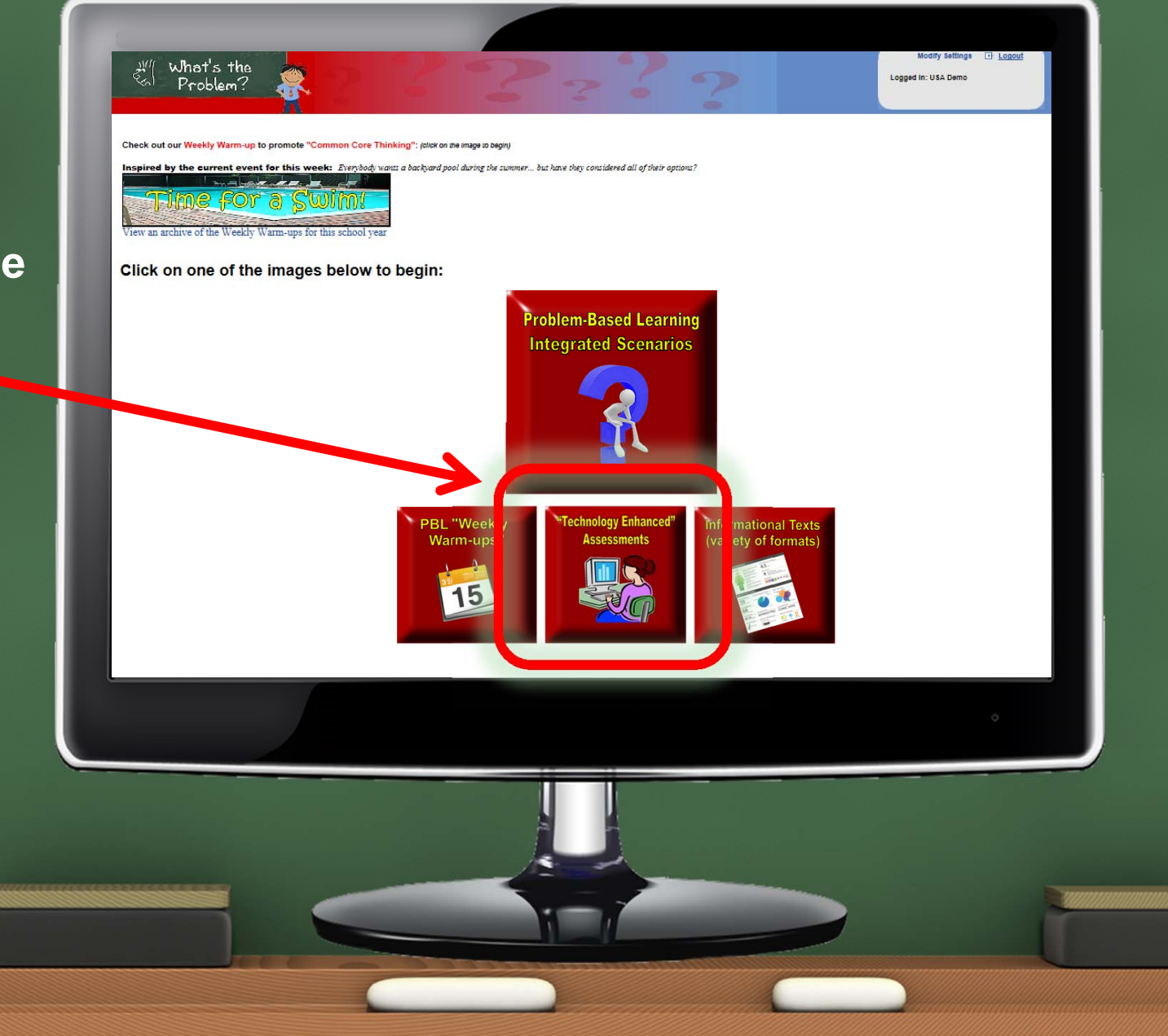

## Reviewing the "Instant Results"

Make your choice of "Technology-Enhanced Assessments from the list

### What's the Problem?

"Technology-Enhanced" Assessments

Review the "Instant Results" of an assessment that is being taken

Review the results and analysis of a completed exam

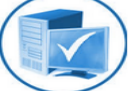

Click on a "Technology Enhanced" assessments to review and launch for your students:

#### <u>MATH</u>

#### 3rd Grade

Operations and Agebraic Thinking Number and Operations (in Base 10) Numbers and Operations (Fractions) Measurements and Data Geometry

#### 4th Grade

Operations and Agebraic Thinking Number and Operations (in Base 10) Numbers and Operations (Fractions) Measurements and Data Geometry

#### 5th Grade

Operations and Agebraic Thinking Number and Operations (in Base 10) Numbers and Operations (Fractions) Measurements and Data Geometry

#### LANGUAGE ARTS

#### 3rd Grade

Reading: Literature Reading: Informational Text Reading: Foundational Skills Language

4th Grade Reading: Literature Reading: Informational Text Reading: Foundational Skills Language

#### 5th Grade Reading: Literature

Reading: Informational Text Reading: Foundational Skills Language

6th Grade Reading: Literature Reading: Informational Text